## **UPLOADING CERTIFICATES OF INSURANCE AND OTHER FILES**

The steps below must be followed in order to upload a Certificate of Insurance or any other files into the Docutrax.

**Step 1:** Click the Link at the bottom of the email you receive that says "Submit a New Certificate of Insurance"

| Please forward this email to your insurance broker. | Using the link listed below, your insurance agent will be able |
|-----------------------------------------------------|----------------------------------------------------------------|
| SUBMIT A NEW CERTIFICATE OF INSURANCE               |                                                                |
| CLICK HERE TO LEARN HOW TO UPLOAD A FIL             | E                                                              |

**Step 2:** Your browser should open and the page below appears.

| DOCUTRAX                                                                                                    | DOCUTRAX<br>SAMPLE                                                                                                    |                                                   |
|----------------------------------------------------------------------------------------------------|----------------------------------------------------------------------------------------------------|---------------------------------------------------|
|                                                                                                    | TopTier Reports Group Tracked RiskProfiles Review Brokers Ca                                                                                                    | rriers Admin Logout                               |
| Sample Policyholder<br>UPLOAD DOCUMENTS                                                                                                    |                                                                                                    | All files are scanned for virus before acceptanc  |
| From this page you may:<br>1. Upload a certificate of insurance file<br>2. Upload any required documents<br>3. Upload any non-required documents | Select from the choices below.<br>You may upload more than one document at the same<br>Do not upload certificates of insurance in the document<br>Any non-required document you wish to upload must be | time.<br>t <del>section.</del><br>e given a name. |
| Status                                                                                                    | Certificate of Insurance Section                                                                                                    | Choose File and Upload Your COI                   |
| UPLOAD A CERTIFICAT                                                                                                    | TE OF INSURANCE                                                                                                    | Choose File No file chosen                        |
| Status                                                                                                    | Document Section                                                                                                    | Choose File(s) and Upload Your Document(s)        |
| Enter Non-Required Docum                                                                                                    | ent Name:                                                                                                    | Choose File No file chosen                        |
|                                                                                                    | To serve you better, please provide the following information Sender Name: Sender Email: Sender Phone:                                                                                                 | ation:                                            |
| Release 6.0                                                                                                    | UPLOAD                                                                                                    |                                                   |

**Step 3:** To upload a copy of your certificate of insurance, click on the icon called "Choose File" in the red box below. A certificate of insurance is considered a liability or property certificate of insurance.

| DO                                   | CUTRAX                                                                                                    |                                                               | DOCUTRAX<br>SAMPLE                                                                                                    |                                                       |                                                                  |                            |                  |
|--------------------------------------|----------------------------------------------------------------------------------------------------|---------------------------------------------------------------|----------------------------------------------------------------------------------------------------|-------------------------------------------------------|------------------------------------------------------------------|----------------------------|------------------|
|                                      | Т                                                                                                    | opTier Reports Group                                          | Tracked RiskProfiles Revi                                                                                                    | ew Brokers                                            | Carriers Admin                                                   | 1 Logout                   |                  |
| Sample  <br>UPLOAI                   | Policyholder<br>D DOCUMENTS                                                                                               |                                                               |                                                                                                    |                                                       |                                                                  | All files are sca          | Click here       |
| From this<br>1. Up<br>2. Up<br>3. Up | s page you may:<br>Joad a certificate of insurance file<br>Joad any required documents<br>Joad any non-required documents | S<br>Y<br>D<br>A                                              | elect from the choices below.<br>'ou may upload more than one do<br>to not upload certificates of insura<br>my non-required document you wi | cument at the s<br>nce in the docu<br>sh to upload mu | ame time.<br>I <mark>ment section.</mark><br>ust be given a name |                            |                  |
| Status                               |                                                                                                    | Certificate of Insuran                                        | ce Section                                                                                                    |                                                       | -                                                                | Choose File and opic       | ad Your COI      |
|                                      | UPLOAD A CERTIFICATE OF INS                                                                                               | URANCE                                                        |                                                                                                    |                                                       |                                                                  | Choose File No file chosen |                  |
| Status                               |                                                                                                    | Document Sec                                                  | tion                                                                                                    |                                                       |                                                                  | Choose File(s) and Upload  | Your Document(s) |
|                                      | Enter Non-Required Document Name:                                                                                         |                                                               |                                                                                                    |                                                       |                                                                  | Choose File No file chosen |                  |
|                                      |                                                                                                    | To serve yo<br>Sender Name:<br>Sender Email:<br>Sender Phone: | UPLOAD                                                                                                    | following info                                        | ormation:                                                        |                            |                  |
| Release 6                            | 5.0                                                                                                    |                                                               |                                                                                                    |                                                       |                                                                  |                            |                  |

**Step 4:** To upload a copy of any other file that is not considered a certificate of insurance, click the icon called "Choose File" in the red box below.

| DO                                   | CUTRAX                                                                                                    |                       |                                                      | DOCUT<br>SAMP                                                                | RAX<br>LE                                         |                                                    |                                                         |                  |          |                      |                                |
|--------------------------------------|----------------------------------------------------------------------------------------------------|-----------------------|------------------------------------------------------|------------------------------------------------------------------------------|---------------------------------------------------|----------------------------------------------------|---------------------------------------------------------|------------------|----------|----------------------|--------------------------------|
|                                      |                                                                                                    | TopTier Reports Group | Tracked                                              | RiskProfiles                                                                 | Review                                            | Brokers                                            | Carriers                                                | Admin            | Logout   |                      |                                |
| Sample F                             | Policyholder<br>D DOCUMENTS                                                                                             |                       |                                                      |                                                                              |                                                   |                                                    |                                                         |                  |          | All files are s      | canned for virus before accept |
| From this<br>1. Up<br>2. Up<br>3. Up | page you may:<br>load a certificate of insurance file<br>load any required documents<br>load any non-required documents |                       | Select fron<br>You may u<br>Do not upl<br>Any non-re | m the choices be<br>upload more thar<br>load certificates<br>equired documer | low.<br>Fone docum<br>of insurance<br>nt you wish | nent at the s<br><b>in the docu</b><br>to upload m | ame time.<br>I <mark>ment sectio</mark><br>ust be giver | on.<br>n a name. |          |                      | Click here                     |
| Status                               |                                                                                                    | Certificate of Insur  | ance Secti                                           | ion                                                                          |                                                   |                                                    |                                                         |                  |          | Choose File and      | Upload roup of                 |
|                                      | UPLOAD A CERTIFICATE OF II                                                                                              | SURANCE               |                                                      |                                                                              |                                                   |                                                    |                                                         | [                | Choose F | ile No file chose    | n                              |
| Status                               |                                                                                                    | Document S            | ection                                               |                                                                              |                                                   |                                                    |                                                         |                  | Ch       | ance File(c) and Upl | Your Document(s)               |
|                                      | Enter Non-Required Document Name                                                                                        |                       |                                                      |                                                                              |                                                   |                                                    |                                                         | 1                | Choose F | ile No file chose    | n                              |
|                                      |                                                                                                    | To serve              | you bette                                            | er, please prov                                                              | ide the fo                                        | llowing inf                                        | ormation:                                               |                  |          |                      |                                |
|                                      |                                                                                                    | Sender Name           | c 📃                                                  |                                                                              |                                                   |                                                    |                                                         |                  |          |                      |                                |
|                                      |                                                                                                    | Sender Emai           | i:                                                   |                                                                              |                                                   |                                                    |                                                         |                  |          |                      |                                |
|                                      |                                                                                                    | Sender Phone          | 0                                                    |                                                                              |                                                   |                                                    |                                                         |                  |          |                      |                                |
|                                      |                                                                                                    |                       |                                                      | UPLO                                                                         | AD                                                |                                                    |                                                         |                  |          |                      |                                |

© RiskToolBox, Inc.

**Step 5:** Once you have added all your files, Click the "Upload" link in red below.

| DO                                           | CUTRAX                                                                                                    |                                                         | DOCUT                                                                                                    | RAX                                                                                        |                                                     |                                        |                                                   |  |
|----------------------------------------------|----------------------------------------------------------------------------------------------------|---------------------------------------------------------|----------------------------------------------------------------------------------------------------|--------------------------------------------------------------------------------------------|-----------------------------------------------------|----------------------------------------|---------------------------------------------------|--|
|                                              |                                                                                                    | TopTier Reports Group                                   | Tracked RiskProfiles                                                                                                   | Review Broker                                                                              | s Carriers                                          | Admin Logout                           |                                                   |  |
| Sample P<br>UPLOAD                           | Policyholder<br>DOCUMENTS                                                                                            |                                                         |                                                                                                    |                                                                                            |                                                     |                                        | All files are scanned for virus before acceptance |  |
| From this p<br>1. Uple<br>2. Uple<br>3. Uple | page you may:<br>oad a certificate of insurance file<br>oad any required documents<br>oad any non-required documents |                                                         | Select from the choices bell<br>You may upload more than<br>Do not upload certificates of<br>Any non-required document | ow.<br>one document at the<br>o <mark>f insurance in the do</mark><br>t you wish to upload | e same time.<br>ocument section.<br>must be given a | a name.                                |                                                   |  |
| Status                                       |                                                                                                    | Certificate of Insurance Section                        |                                                                                                    |                                                                                            |                                                     | Choose File and Upload Your COI        |                                                   |  |
|                                              | UPLOAD A CERTIFICATE OF IN                                                                                           | SURANCE                                                 |                                                                                                    |                                                                                            |                                                     | Choose File                            | No file chosen                                    |  |
| Status                                       |                                                                                                    | ection                                                  |                                                                                                    |                                                                                            | Choos                                               | se File(s) and Upload Your Document(s) |                                                   |  |
|                                              | Enter Non-Required Document Name                                                                                     |                                                         |                                                                                                    |                                                                                            |                                                     | Choose File                            | No file chosen                                    |  |
|                                              |                                                                                                    | To serve<br>Sender Name<br>Sender Email<br>Sender Phone | you better, please prov                                                                                                | AD                                                                                         | Click h                                             | nere                                   |                                                   |  |
| Release 6                                    | ¢.0                                                                                                    |                                                         |                                                                                                    |                                                                                            |                                                     |                                        | DOCUTRAX @<br>@ RiskToolBax, Inc.                 |  |

**Step 6:** You will receive a thank you note confirming that your files have been uploaded. If you want to see the file you uploaded, click on the file name in the blue box, below. If you forgot to attach a file you could click, "Add more documents for (Policyholder name)" in the green box below.

| DOCUTRAX                                                                | <                                                              | DOCUTRAX<br>SAMPLE                           |                                            |          |
|-------------------------------------------------------------------------|----------------------------------------------------------------|----------------------------------------------|--------------------------------------------|----------|
|                                                                         |                                                                | Exit                                         |                                            |          |
| тнамк үои<br>Thank you for your submissi                                | on on behalf of your insured Sample Poli                       | cyholder.                                    | Click here to see the file<br>you uploaded |          |
| The documents you have p<br>Endorsement<br>We will contact Sample Polic | Click here to upload more<br>COIs or Documents                 | ed for compliance with the 20200319_1506.png | uirements established for Sample Policyh   | ıolder.  |
| If you have more docure ints<br>Add more documents for S                | to upload, click the link below:<br><u>cample Policyholder</u> |                                              |                                            |          |
| Release 6.0                                                             |                                                                |                                              |                                            | DOCUTRAX |